# Cisco Prime Collaboration Deployment(PCD)を通じた CallManager への Cisco IP Phone ファームウェアのアップロード

## 内容

概要
前提条件
要件
使用するコンポーネント
背景説明
設定
クラスタの検出
ファームウェアファイルのPCDへのアップロード
アップグレードタスクの追加
確認
トラブルシュート

## 概要

このドキュメントでは、Prime Collaboration Deployment(PCD)を使用して、Cisco Unified Communications Manager(CUCM)クラスタの複数のノードにIP Phoneファームウェアをアップロ ードする方法について説明します。

## 前提条件

### 要件

このドキュメントに特有の要件はありません。

### 使用するコンポーネント

このドキュメントの情報は、次のソフトウェアのバージョンに基づいています。

- CUCMリリース10.5.2.11900-3
- PCDリリース11.0.1.20000-2
- IP Phoneファームウェア78xx.11-5-1-18

このドキュメントの情報は、特定のラボ環境にあるデバイスに基づいて作成されました。このド キュメントで使用するすべてのデバイスは、初期(デフォルト)設定の状態から起動しています 。対象のネットワークが実稼働中である場合には、どのようなコマンドについても、その潜在的 な影響について確実に理解しておく必要があります。

## 背景説明

Cisco PCD は、Unified Communications アプリケーションの移行/アップグレード用アプリケーションです。PCDを使用すると、既存のUnified Communicationsアプリケーションのバージョンを アップグレードしたり、クラスタ全体を同じまたは異なるバージョンの新しいクラスタに移行す ることもできます。これ以外に、Device Pack、Cisco Options Package(COP)ファイル、電話フ ァームウェアファイルをCall Managerにインストールすることもできます。

Cisco PCDは、CallManager、特にマルチノードクラスタにIP Phoneファームウェアをアップロ ードする場合に非常に便利です。これは、実行する必要がある手順の数を減らし、サードパーテ ィのSimple Filw Transfer Protocol(SFTP)サーバとの依存関係も削除関係関係が関係関係がになり ます。また、ユーザはメンテナンスウィンドウに従ってファームウェアファイルのアップロード をスケジュールできます。

## 設定

### クラスタの検出

電話ファームウェアファイルをアップロードする必要があるクラスタを検出するには、図に示す ように、[Inventory] > [Clusters] > [Discover Cluster]に移動します。

| alı<br>ci | <b>SCO</b> Collaboration De | ployment                         | 🏠 Monitoring Ta                                 | sk 🔽 🛛 Inv | ventory 🛛 🔻  | Administration 🛛 🔻 |               |  |
|-----------|-----------------------------|----------------------------------|-------------------------------------------------|------------|--------------|--------------------|---------------|--|
| 😁 Clu     | sters                       |                                  |                                                 |            |              |                    |               |  |
| 🗙 Dele    | te 👱 Discover Cluster       | n Define Migration Destination C | Cluster 🛛 👳 Define New UC Cluster               | r          |              |                    |               |  |
|           | Cluster Name                | ▲                                | Product and Version                             | Nodes      | Cluster Type | Discovery Status   | Actions       |  |
| ►         | 11.0_new                    |                                  | CUCM - null<br>IM&P - null                      | 2          | Migration    |                    | Edit   Delete |  |
| ►         | 8.6_old                     |                                  | IM&P - 8.6.4.11900-1<br>CUCM - 8.6.2.24900-17   | 2          | Discovered   | Successful         | Edit   Delete |  |
|           | CCM11x                      |                                  | CUCM - 11.0.1.21005-1                           | 2          | Discovered   | Successful         | Edit   Delete |  |
| ►         | CUCM_cups11                 |                                  | CUCM - 10.5.2.13900-12<br>IM&P - 10.5.2.10000-9 | 2          | Discovered   | Successful         | Edit   Delete |  |
| ►         | CUCM_cups8.6                |                                  | IM&P - 8.6.4.11900-1<br>CUCM - 8.6.2.24097-1    | 2          | Discovered   | Successful         | Edit   Delete |  |
|           | Sankalp_10.x                |                                  | CUCM - 10.0.1.10000-24                          | 1          | Discovered   | Successful         | Edit   Delete |  |
| ►         | cucm8.5.1                   |                                  | CUCM - 8.5.1.14900-5                            | 1          | Discovered   | Successful         | Edit   Delete |  |
|           | new1                        |                                  | CUCM - null                                     | 2          | Migration    |                    | Edit   Delete |  |

検出するクラスタのホスト名/IPアドレスとOS管理者クレデンシャルを指定します。

このクラスタのニックネームは、ホスト名と同じである必要はありません。

完了したら、図に示すように[Next]をクリックします。

#### **Discover Cluster**

| Step 1 of 3                                                                                                    |                                                                                                    |
|----------------------------------------------------------------------------------------------------|----------------------------------------------------------------------------------------------------|
| Cluster Access                                                                                                    |                                                                                                    |
| Provide a unique cluster nickname and the network information for the cluster publisher. If a CUCM/IM8 to identify the other nodes in the cluster. | &P cluster, use the CUCM Publisher. The node will be contacted                                                                                                    |
| Choose a Nickname for this Cluster Megacluster                                                                                                    |                                                                                                    |
| Hostname/IP Address of Cluster Publisher 10.106.103.15                                                                                             |                                                                                                    |
| OS Admin Username ccmadmin                                                                                                    |                                                                                                    |
| OS Admin Password                                                                                                    |                                                                                                    |
| Enable NAT                                                                                                    |                                                                                                    |
|                                                                                                    | Previous Next Finish Cancel                                                                                                    |
| Cluster Discovery Progress                                                                                                    | s de la constante de la constante de la consta |
| Cluster Settings                                                                                                    | \$                                                                                                    |

クラスタの検出には数分かかることがあります。これは、クラスタのサイズと場所によって異なります。

### クラスタが正常に検出されたら、図に示すように[Next]をクリックします。

#### **Discover Cluster**

| luster Access                  |                                       |                      |                            |                  |                 |
|--------------------------------|---------------------------------------|----------------------|----------------------------|------------------|-----------------|
| luster Discovery Progr         | ess                                   |                      |                            |                  |                 |
| Juring discovery the list o    | f cluster podes will be retrieved, ar | nd each of the nodes | contacted                  |                  |                 |
| diffing discovery, the list of |                                       |                      |                            |                  |                 |
| Cluster Name Mega              | acluster                              |                      |                            |                  |                 |
| Contacting cluster nodes       | and updating cluster data The pro     | cess could take seve | ral minutes to complete. 🦼 | 2                |                 |
| Cluster Nodes                  |                                       |                      |                            |                  |                 |
| Hostname                       | <ul> <li>Contact Status</li> </ul>    | Product              | Active Version             | Inactive Version | Hardware        |
| labsetup                       | Contacting                            |                      |                            |                  |                 |
| labsetup10                     | Contacting                            |                      |                            |                  |                 |
| labsetup2                      | Contacting                            |                      |                            |                  |                 |
| labsetup3                      | Contacting                            |                      |                            |                  |                 |
| labsetup4                      | Contacting                            |                      |                            |                  |                 |
| labsetup5                      | Contacting                            |                      |                            |                  |                 |
| labsetup6                      | Contacting                            |                      |                            |                  |                 |
| labsetup7                      | Contacting                            |                      |                            |                  |                 |
| labsetup8                      | Contacting                            |                      |                            |                  |                 |
| labsetup9                      | Contacting                            |                      |                            |                  |                 |
|                                |                                       |                      |                            | Previous         | t Finish Cancel |
|                                |                                       |                      |                            |                  |                 |

[設定の編集]をクリックして、必要に応じてここにサーバーの役割**を割り当てます。完了したら、** 図に示すように[Finish]をクリックします。

#### **Discover Cluster**

#### Step 3 of 3

| Cluster Access             | V |
|----------------------------|---|
| Cluster Discovery Progress | V |
| Cluster Settings           |   |

Optional - Assign the server role(s) to each cluster node to identify its functional role(s) in the cluster and to help determine the proper sequence of a task performed on the cluster.

|                 |         |           | Tic               | tal 10 |
|-----------------|---------|-----------|-------------------|--------|
| 🔁 Edit Settings |         |           | Show All 🔻        | 8      |
| Hostname        | Product | Functions | SFTP Server Notes |        |
| labsetup4       | CUCM    |           | localhost         |        |
| labsetup2       | CUCM    |           | localhost         |        |
| labsetup3       |         |           | localhost         |        |
| labsetup5       | CUCM    |           | localhost         |        |
| labsetup7       | CUCM    |           | localhost         |        |
| labsetup6       |         |           | localhost         |        |
| labsetup10      | CUCM    |           | localhost         |        |
| labsetup9       | CUCM    |           | localhost         |        |
| labsetup8       | CUCM    |           | localhost         |        |
| labsetup        | CUCM    | Publisher | localhost         |        |

### ファームウェアファイルのPCDへのアップロード

アップグレードファイルを指定する前に、電話ファームウェアファイルをPCDにアップロードします。

このファイルは、Cisco Options Package(COP)ファイルである必要があります。

アップロードするには、SFTPをPCDサーバのIPアドレスにユーザ名adminsftpとPCDログインパ スワードで指定します。アップグレードするディレクトリを変更し、ファイルをそこにアップロ ードします。

次にファイルのアップロード例を示します。

SANKALJA-M-H02V:sankalja sankalja\$ sftp adminsftp@10.127.227.100 adminsftp@10.127.227.100's password: Connected to 10.127.227.100. sftp>

sftp> cd upgrade
sftp> put /sankalja/cmterm-78xx.11-5-1-18.k3.cop.sgn
Uploading /sankalja/cmterm-78xx.11-5-1-18.k3.cop.sgn to /upgrade/cmterm-78xx.11-5-118.k3.cop.sgn
/sankalja/cmterm-78xx.11-5-1-18.k3.cop.sgn

100% 68MB 11.4MB/s 00:06

### アップグレードタスクの追加

クラスタが正常に検出され、電話ファームウェアファイルがPCDのアップグレードディレクトリ にアップロードされたら、アップグレードタスクを追加します。

### 図に示すように、[Task] > [Upgrade] > [Add Upgrade Task]に移動します。

| ala<br>cis                                                                                                    | Cisco Prime                              | ovment                     |                        |                              |                                       |
|----------------------------------------------------------------------------------------------------|------------------------------------------|----------------------------|------------------------|------------------------------|---------------------------------------|
|                                                                                                    |                                          |                            | n Monitoring           | Task Task Task               | <ul> <li>Administration   </li> </ul> |
|                                                                                                    | Refreshing Enabl                         | e   Disable                | Migrate 8.6_ol         | Tasks<br>C Upgrade           |                                       |
| 😁 Task                                                                                                    | List                                     | Total 3  🍪                 |                        | Switch Versions              |                                       |
|                                                                                                    | Show All                                 | - 8                        | Status 👊               | Server Restart<br>Readdress  | tion failures.                        |
| Status                                                                                                    | Task                                     | Start Time                 | Start Time Ap          | Install                      |                                       |
| Q                                                                                                    | Migrate 8.6_old                          | Apr 22, 2016 02:51         |                        | Migrate                      |                                       |
| <ul> <li>Image: A set of the set of the</li></ul> | Migrate CUCM_cups8.6                     | Apr 25, 2016 04:48         |                        |                              |                                       |
| <b>~</b>                                                                                                    | Upgrade Sankalp_10.x                     | May 12, 2016 07:13         | Task Status            |                              |                                       |
| altal<br>cisco                                                                                                    | Cisco Prime     Collaboration Deployment | <u>Ω</u> M                 | onitoring Task 💌 Inve  | ntory 🛛 💌 Administration 🗎 💌 |                                       |
| Upgrade                                                                                                    |                                          |                            |                        |                              |                                       |
| 🥶 Sched                                                                                                    | uled Tasks and History                   |                            |                        |                              |                                       |
| 🗙 Delete                                                                                                    | 👷 Add Upgrade Task                       |                            |                        |                              |                                       |
| Status                                                                                                    | 5                                        | Start Time 👻 Last          | Status Report Time Clu | ıster                        | Notes                                 |
| Succe                                                                                                    | ssful                                    | May 12, 2016 07:13 PDT May | 12, 2016 07:26 PDT Sa  | nkalp_10.x                   |                                       |
|                                                                                                    |                                          |                            |                        |                              |                                       |

電話機のファームウェアファイルをアップロードする必要がある宛先クラスタを選択します。

次に、電話ファームウェアファイルをアップロードするノードを選択します。

完了したら、図に示すように[Next]をクリックします。

| ep 1 of 5                  |                              |                             |                    |                      |                   |
|----------------------------|------------------------------|-----------------------------|--------------------|----------------------|-------------------|
| noose Cluster              |                              |                             |                    |                      |                   |
| hoose the cluster to be up | ograded.The selected version | on will be installated over | inactive version i | nstalled on the serv | vers              |
| Cluster Megacluster        | -                            |                             |                    |                      |                   |
| Product CLICM              |                              |                             |                    |                      |                   |
|                            | Ŧ                            |                             |                    |                      |                   |
| luster Nodes: Megacluster  | Active Version               | Tapativa Varsian            | Dreduct            | Function             |                   |
| labsetup9                  | 10.5.2.11900-3               | Inactive version            | CUCM               | Function             | PCD1053 Upgra     |
| ✓ labsetup10               | 10.5.2.11900-3               |                             | CUCM               |                      | PCD1053 Upgra     |
| labsetup7                  | 10.5.2.11900-3               |                             | CUCM               |                      | PCD1053_Upgra     |
| ✓ labsetup5                | 10.5.2.11900-3               |                             | CUCM               |                      | PCD1053_Upgra     |
| labsetup2                  | 10.5.2.11900-3               |                             | CUCM               |                      | PCD1053_Upgra     |
|                            |                              |                             |                    | Previous             | Next Finish Cance |
|                            |                              |                             |                    |                      |                   |
| noose Upgrade File         |                              |                             |                    |                      |                   |
| et Start Time & Upgrade C  | ptions                       |                             |                    |                      |                   |
| pecify Run Sequence        |                              |                             |                    |                      |                   |
|                            |                              |                             |                    |                      |                   |

図に示すように、[Browse]をクリックして電話ファームウェアファイルを選択します。

必要なファイルは、PCDのアップグレードディレクトリに存在する必要があります。

#### Add Upgrade Task

| Step 2 of 5                                                                                                    |
|----------------------------------------------------------------------------------------------------|
| Choose Cluster                                                                                                    |
| Choose Upgrade File                                                                                                    |
| Choose the upgrade file for each product being upgraded.                                                                                                    |
| The .iso and .cop images will need to be uploaded to the SFTP server(s) and related directory being used.To use the Cisco Prime Collaboration Deployment local SFTP server, upload the files to the /upgrade directory using the 'adminstp' account. |
| Unified CM Upgrade file Browse                                                                                                    |
| Previous Next Finish Cancel                                                                                                    |
| Set Start Time & Upgrade Options                                                                                                    |
| Specify Run Sequence                                                                                                    |
| Review 🔗                                                                                                    |

×

#### 必要なファイルは、PCDのアップグレードディレクトリに存在する必要があります。

### 図に示すように、必要なファイルを選択し、[Choose File]をクリックします。

#### **Choose Upgrade File**

By default, only files that are valid for the selected nodes are displayed. To see the complete list of files, choose Show All from the menu. File locations :

localhost: /upgrade/

#### **Available Files**

Files are retrieved from SFTP server

|   |                                          | Show Val | d Files Only |
|---|------------------------------------------|----------|--------------|
|   | File Name                                | Kind     | Validity     |
| • | cmterm-78xx.11-5-1-18.k3.cop.sgn         | сор      | true         |
| Ο | po-locale-ar_AE-k3-11.5.1.1000-1.cop.sgn | сор      | true         |
| 0 | po-locale-es_ES-k3-11.5.1.1000-1.cop.sgn | сор      | true         |
|   |                                          |          |              |
|   |                                          |          |              |
|   |                                          | Choos    | e File Close |

### 図に示すように[Next]をクリックします。

#### **Add Upgrade Task**

| Step 2 of 5                                                                                                    |                                                                                                    |  |  |  |  |  |
|----------------------------------------------------------------------------------------------------|----------------------------------------------------------------------------------------------------|--|--|--|--|--|
| Choose Cluster                                                                                                    | ✓                                                                                                    |  |  |  |  |  |
| Choose Upgrade File                                                                                                    |                                                                                                    |  |  |  |  |  |
| Choose the upgrade file for each product being upgraded.                                                                  |                                                                                                    |  |  |  |  |  |
| The .iso and .cop images will need to be uploaded to the S<br>Collaboration Deployment local SFTP server, upload the fill | FTP server(s) and related directory being used.To use the Cisco Prime es to the /upgrade directory using the 'adminsftp' account. |  |  |  |  |  |
| Unified CM Upgrade file cmterm-78xx.11-5-1-18.k3.cop.sgr                                                                  | Browse                                                                                                    |  |  |  |  |  |
|                                                                                                    | Previous Next Finish Cancel                                                                                                    |  |  |  |  |  |
| Set Start Time & Upgrade Options                                                                                          | \$                                                                                                    |  |  |  |  |  |
| Specify Run Sequence                                                                                                    | \$                                                                                                    |  |  |  |  |  |
| Review                                                                                                    | \$                                                                                                    |  |  |  |  |  |

要件に従って開始時刻を指定します。ウィザードの完了後すぐにタスクを開始するか、手動で開 始するか、後でファイルのインストールをスケジュールするかを選択できます。

開始時間を指定したら、図に示すようにNextをクリックします。

×

×

| Add Upgrade Task                                                                                                    |                                                                                                    | ×                                                                                                    |  |  |  |  |
|----------------------------------------------------------------------------------------------------|----------------------------------------------------------------------------------------------------|----------------------------------------------------------------------------------------------------|--|--|--|--|
| Step 3 of 5                                                                                                    |                                                                                                    |                                                                                                    |  |  |  |  |
| Choose Cluster                                                                                                    |                                                                                                    | <ul> <li>Image: A start of the start of the start of</li></ul> |  |  |  |  |
| Choose Upgrade File                                                                                                    |                                                                                                    | <b>~</b>                                                                                                    |  |  |  |  |
| Set Start Time & Upgrade Options                                                                                                    |                                                                                                    |                                                                                                    |  |  |  |  |
| Select a start time for the task and set                                                                                                    | upgrade options.                                                                                                    | of                                                                                                    |  |  |  |  |
| <ul> <li>The time zone shown here corresponds to the time zone of this Cisco Prime Collaboration Deployment server and not necessarily that of the target servers or cluster.</li> <li>Start Time         <ul> <li>Schedule for a specific time</li> <li>Start task manually</li> <li>Start task immediately upon cc</li> </ul> </li> <li>Upgrade Options</li> <li>S M T W T F S</li> </ul> |                                                                                                    |                                                                                                    |  |  |  |  |
|                                                                                                    | 20     27     28     29     30     1     2       3     4     5     6     7     8     9       10     11     12     13     14     15     16 | cel                                                                                                    |  |  |  |  |
| Specify Run Sequence                                                                                                    | 17 18 19 20 21 22 23                                                                                                    | S                                                                                                    |  |  |  |  |
| Review                                                                                                    | 24 25 26 27 28 29 30                                                                                                    | Ś                                                                                                    |  |  |  |  |
|                                                                                                    | 31 1 2 3 4 5 6<br>② 2 ▼ 50 ▼ PM ▼<br>OK Cancel                                                                                            |                                                                                                    |  |  |  |  |

サーバがアップグレードを処理する順序を指定します。

アップグレードタスクを開始する前に確認し、プロセスが完了したら、次の図に示すように [Finish]をクリックします。

| ŀ | Add Upgrade Task                 |   |
|---|----------------------------------|---|
|   | Step 4 of 5                      |   |
|   | Choose Cluster                   | V |
|   | Choose Upgrade File              | V |
|   | Set Start Time & Upgrade Options | V |
|   | Specify Run Sequence             |   |

Specify the sequence in which upgrade is processed by the servers. If there is an error during the process, the task will be stopped. You can optionally also pause the task when a step completes.

|     | Step | Description                                                        |          | Upon Completion | Actions            |
|-----|------|--------------------------------------------------------------------|----------|-----------------|--------------------|
| ►   | 1    | Upgrade the following node(s):<br>labsetup10, labsetup5, labsetup4 |          | Continue        | / 🖻                |
|     |      |                                                                    |          |                 |                    |
|     |      |                                                                    |          |                 |                    |
|     |      |                                                                    |          |                 |                    |
|     |      |                                                                    | Sequence |                 |                    |
|     |      |                                                                    |          |                 |                    |
|     |      |                                                                    |          |                 |                    |
|     |      |                                                                    |          | Previous        | Next Finish Cancel |
| Rev | iew  |                                                                    |          |                 | Ś                  |

アップグレードタスクを開始する前に確認します。プロセスが完了したら、図に示すように [Finish]をクリックします。

#### Add Upgrade Task

#### Step 5 of 5

| Choose Cluster                   | V |
|----------------------------------|---|
| Choose Upgrade File              | V |
| Set Start Time & Upgrade Options | V |
| Specify Run Sequence             | V |
| Review                           |   |

Review the settings summarized below and press Finish to create the task

| Task type               | Upgrade                                                         |               |               |
|-------------------------|-----------------------------------------------------------------|---------------|---------------|
| Cluster                 | Megacluster                                                     |               |               |
| Unified CM upgrade file | cmterm-78xx.11-5-1-18.k3.cop.sgn                                |               |               |
| Nodes                   | labsetup10 (Step 1)<br>labsetup5 (Step 1)<br>labsetup4 (Step 1) |               |               |
| Start Time              | 7/13/2016 14:50 (PDT)                                           |               |               |
| Switch Versions         | False                                                           |               |               |
| Notes                   |                                                                 |               |               |
|                         |                                                                 | Previous Next | Finish Cancel |

これらの通知は、画面の右下に表示されます(図2を参照)。

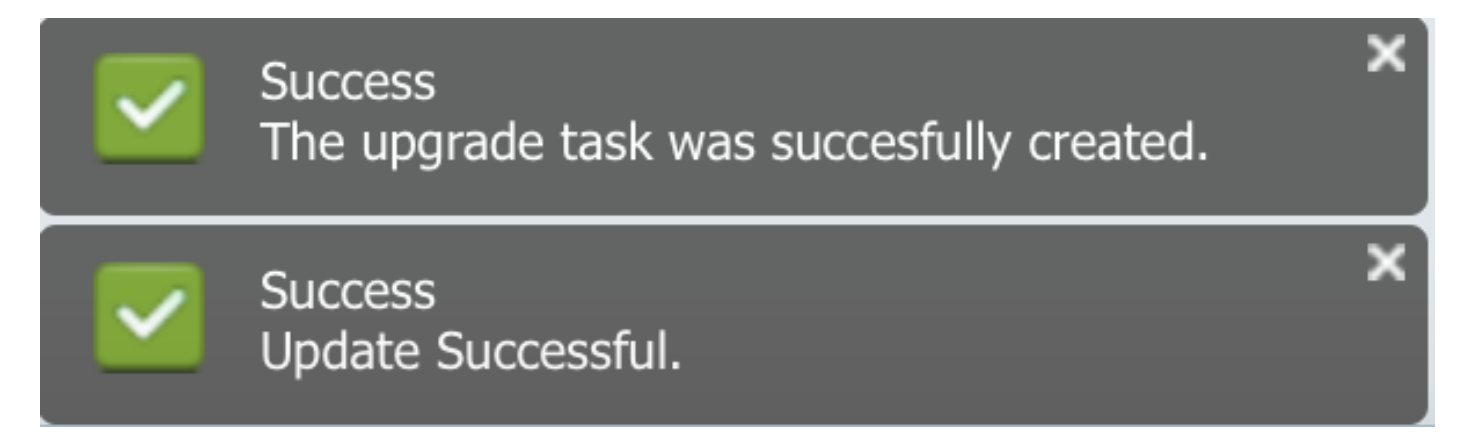

## 確認

ここでは、設定が正常に機能しているかどうかを確認します。

ファームウェアファイルのインストールのステータスを確認するには、[Task] > [Upgrade] > [Scheduled Tasks and History] > [View Details]に移動します。

設定の編集が必要な場合は、図に示すように、必要な変更を加える**に**[編集]をクリックします。

| Jpgrade                                              |                        |                         |             |       |                                                       |  |  |  |
|------------------------------------------------------|------------------------|-------------------------|-------------|-------|-------------------------------------------------------|--|--|--|
| 😤 Scheduled Tasks and History Selected 0   Total 2 😵 |                        |                         |             |       |                                                       |  |  |  |
| X Delete 🔮 Add Upgrade Task                          |                        |                         |             |       |                                                       |  |  |  |
| Status                                               | Start Time 🗸           | Last Status Report Time | Cluster     | Notes | Actions                                               |  |  |  |
| Scheduled                                            | Jul 13, 2016 14:50 PDT |                         | Megacluster |       | View Details   Validate Task   Edit   Cancel   Delete |  |  |  |

х

上記の設定に基づいて、ファームウェアファイルのインストールはスケジュールされた時間(デ フォルトは30秒)に従って開始されます。

ファームウェアのインストールが開始されると、Call Manager(CCM)で次のように表示されます。

図に示すように、[OS Administration] > [Software Upgrade] > [Software Installation / Upgrade] > [Assume Control]に移動します。

| Show -                                                                                                    | Settings 👻   | Security - | Software Upgrades | • | Services | • | Help 👻 |
|----------------------------------------------------------------------------------------------------|--------------|------------|-------------------|---|----------|---|--------|
| Software Installation/Upgrade                                                                                                    |              |            |                   |   |          |   |        |
| Ass                                                                                                    | sume Control |            |                   |   |          |   |        |
| Status           Status           Warning: Another session is installing software, click Assume Control to take over the installation |              |            |                   |   |          |   |        |
| Assu                                                                                                    | me Control   |            |                   |   |          |   |        |

図に示すように、インストールが完了すると、ステータスは**Call** Managerで**Complete**と表示され ます。

| Software Installation/Upgrade                                                                                                    |  |  |  |  |  |
|----------------------------------------------------------------------------------------------------|--|--|--|--|--|
| Install Another                                                                                                    |  |  |  |  |  |
| ┌ Installation Status                                                                                                    |  |  |  |  |  |
| File cmterm-78xx.11-5-1-18.k3.cop.sgn                                                                                                    |  |  |  |  |  |
| Start Time Wed Jul 13 18:51:51 IST 2016                                                                                                    |  |  |  |  |  |
| Status Complete                                                                                                    |  |  |  |  |  |
| r Installation Log                                                                                                    |  |  |  |  |  |
|                                                                                                    |  |  |  |  |  |
| //DIN/CROWN CTTTP:CCTDDase Kern2./8XX.11-5-1-18.SDN Kern/8XX.11-5-1-18.SDN rootts2./8XX.11-5-1-18.SDN rootts/8XX.11-5-1-18.SDN shoet78xx 11-5-1-18.SDN |  |  |  |  |  |
| /bin/cp -fp kern2.78xx.11-5-1-18.sbn kern78xx.11-5-1-18.sbn rootfs2.78xx.11-5-1-18.sbn rootfs78xx.11-5-1-18.sbn                                        |  |  |  |  |  |
| sboot2.78xx.11-5-1-18.sbn sboot78xx.11-5-1-18.sbn sip78xx.11-5-1-18.loads /usr/local/cm/tftp                                                           |  |  |  |  |  |
| /bin/chmod 770 load36213.txt load621.txt load622.txt load623.txt                                                                                       |  |  |  |  |  |
| /bin/chown database:ccmbase load36213.txt load621.txt load622.txt load623.txt                                                                          |  |  |  |  |  |
| /bin/cp -fp load36213.txt load622.txt load622.txt load622.txt /usr/local/cm/db/loadinfo                                                                |  |  |  |  |  |
| [16/0//13_18:51:58] locale_instail.sn: Not running installad.                                                                                          |  |  |  |  |  |
|                                                                                                    |  |  |  |  |  |

インストール後にファイルを検索するには、[OS Administration] > [Software Upgrade] > [TFTP File Management]**に移動します**。

| TFTP Files (1 - 7 of 7)         |                                                |
|---------------------------------|------------------------------------------------|
| Find TFTP Files where File Name | e 🗘 contains 🗘 78xx.11-5 Find Clear Filter 🔂 😑 |
|                                 | File Name <sup>▲</sup>                         |
|                                 | kern2.78xx.11-5-1-18.sbn                       |
|                                 | kern78xx.11-5-1-18.sbn                         |
|                                 | rootfs2.78xx.11-5-1-18.sbn                     |
|                                 | rootfs78xx.11-5-1-18.sbn                       |
|                                 | sboot2.78xx.11-5-1-18.sbn                      |
|                                 | sboot78xx.11-5-1-18.sbn                        |
|                                 | sip78xx.11-5-1-18.loads                        |

### 図に示すように、インストールが完了した後のPCDでは、ステータスが**Successful**と表示されま す(図を参照)。

| Clisco Prime                                                                                                    |                      |                    |                     |                                                                    |                   |                       |             |        |
|----------------------------------------------------------------------------------------------------|----------------------|--------------------|---------------------|--------------------------------------------------------------------|-------------------|-----------------------|-------------|--------|
|                                                                                                    | Auto Refresh: Enable | Disable            | Upgrade Megacluster |                                                                    |                   |                       |             | Delete |
| 🤭 Tasl                                                                                                    | < List               | Total 4 😵          | Stat                |                                                                    | Cluster           | Menacluster           |             |        |
|                                                                                                    | Show All             | - 6                | Stat                | The task completed successfully.                                   | CUCM Upgrade File | cmterm-78xx.11-5-1-18 | .k3.cop.sgn |        |
| Status                                                                                                    | Task                 | Start Time         | Start Tin           | e Jul 13, 2016 06:05 PDT                                           |                   |                       |             |        |
|                                                                                                    | Migrate 8.6_old      | Apr 22, 2016 02:51 |                     |                                                                    |                   |                       |             |        |
| <ul> <li>Image: A second second s</li></ul> | Migrate CUCM_cups8.6 | Apr 25, 2016 04:48 |                     |                                                                    |                   |                       |             |        |
| <b>~</b>                                                                                                    | Upgrade Sankalp_10.x | May 12, 2016 07:13 | Task St             | atus                                                               |                   |                       |             |        |
| <ul> <li>Image: A set of the set of the</li></ul>  | Upgrade Megacluster  | Jul 13, 2016 06:05 |                     |                                                                    |                   |                       |             |        |
|                                                                                                    |                      |                    | Step                | Description                                                        |                   | Upon Completion       | Status      |        |
|                                                                                                    |                      |                    | ▶ 1                 | Upgrade the following node(s):<br>labsetup10, labsetup5, labsetup4 |                   | Continue              | Successful  |        |

ファームウェアファイルをcall managerにアップロードした後、新しいファームウェアが[CM Administration] > [Device] > [Device Settings] > [Device Defaults]に反映されるように、各サーバ でTFTPサービスを再起動する必要があります。

ファームウェアファイルをダウンロードするには、電話機をリセットする必要があります。

## トラブルシュート

現在、この設定に関する特定のトラブルシューティング情報はありません。